馬光恩 2006-09-11 发表

```
S9500交换机MPLS L2 VPN VPLS业务VSI实例状态DOWN问题处理方法
一、故障处理流程
                ●检查 VPN 板是否在位。
                 ❷检查 LSP 是否建立↩
                 ●检查私网接口状态+
                  ❹检查两端 vsi-id₽
                ●联系 800 进一步处理~
图一、VPLS业务VSI实例DOWN故障处理流程
二、故障处理步骤
1) 步骤1
 首先查看VPN板是否正常启动并且被主控板正确识别,如果由于某些原因VPN单板
未正常启动,则无法开展VPLS业务,所以两端的VPN单板的状态必须为Normal。在
任意视图下通过查看VPN单板所在槽位号的状态,可以确定其状态。
[S9500]display device slot 6
Slot 6 info:
Status : Normal
Type : LSB1VPNB0
Software Ver : S9500-VRP310-r1269
PCB Ver : Ver.B
FPGA Ver : NONE
BootRom Ver : 103
CPLD Ver : 002
CpuCard 1
 PCB Ver : Ver.A
 CPLD Ver : 002
Chip 0
Learning Mode: IVL
2) 步骤2
 两台PE之间的LSP隧道必须建立,可以在任意视图下查看LSP建立的信息。
[S9500] dis mpls lsp
     LSP Information: Ldp Lsp
_____
NO FEC NEXTHOP I/O-LABEL OUT-INTERFACE
1 2.2.2.2/32 12.12.12.2 -----/3 Vlan12
2 1.1.1.1/32 127.0.0.1 3/-----
3 3.3.3.3/32 13.13.13.3 -----/3 Vlan13
4 3.3.3.3/32 13.13.13.3 1024/3 Vlan13
5 2.2.2.2/32 12.12.12.2 1025/3 Vlan12
6 1.1.1.1/32 127.0.0.1 3/-----
TOTAL: 6 Record(s) Found.
```

3) 步骤3

查看两端vpn实例对应的私网接口状态,如果为down,可以进一步排查接口状态为d own的原因。如果确定接口状态正确,请转步骤4。 [S9500]dis vsi 3com VPLS-Instance : 3com VSI service status : Open Vsi ID : 101 Vpn ID:3 MTU: 1500 Description : none VPLS Peers : 1 1.1.1.1 101 npe Interface : Vlan-interface200 Bandwidth: 102400kbps Broadcast-restrain: 100% CoS:1 CoS-table : [0 0 0 0 0 0 0 0] Mac-table limit : 65535 [S9500] display interface Vlan-interface 200 Vlan-interface200 current state :UP Line protocol current state :DOWN CCC connection is down Internet protocol processing : disabled Description : Vlan-interface200 Interface The Maximum Transmit Unit is 1500 4) 步骤4 查看两端vsi实例中所配置的vsi-id信息是否一致,如果不一致,则扩展LDP对话无法 正常完成,导致实例状态为down。确定vis-id信息一致,请转步骤5。 [S9500] dis vsi 3com VPLS-Instance : 3com VSI service status : Open Vsi ID : 101 Vpn ID: 3 MTU: 1500 Description : none VPLS Peers : 1 1.1.1.1 101 npe Interface : Vlan-interface200 Bandwidth: 102400kbps Broadcast-restrain: 100% CoS : 1 CoS-table : [0 0 0 0 0 0 0 0] Mac-table limit : 65535 [S9500 - 2] dis vsi 3com VPLS-Instance : 3com VSI service status : Open Vsi ID : 101 Vpn ID : 2 MTU: 1500 Description : none VPLS Peers : 1 2.2.2.2 101 npe Interface : Vlan-interface200 Bandwidth: 102400kbps Broadcast-restrain: 100% CoS : 1 CoS-table : [0 0 0 0 0 0 0 0] Mac-table limit : 65535 5) 步骤5 上述步骤无法定位问题,请联系800进一步处理。